## Office365 Teams õppeülesande juurde töö lisamine

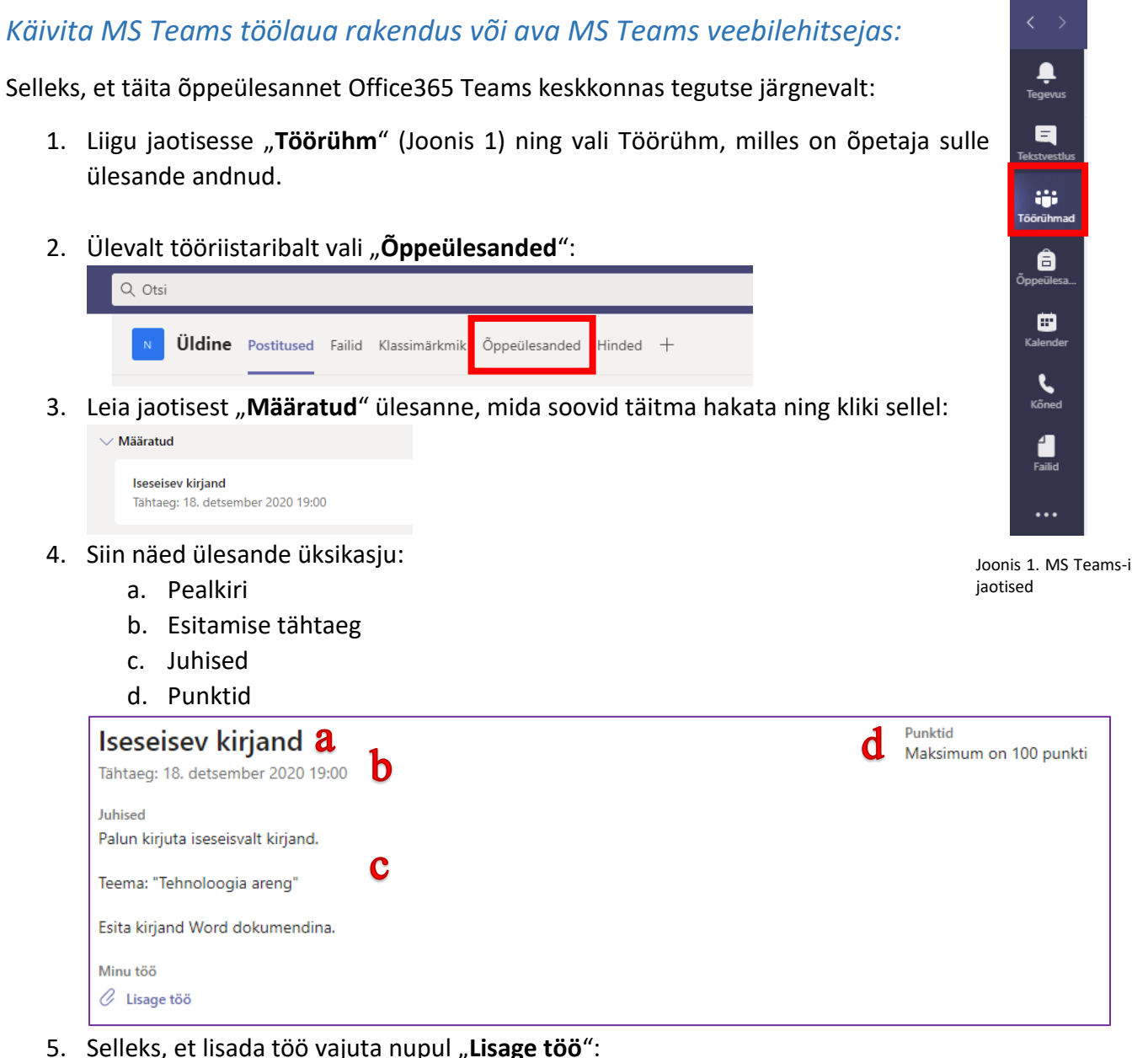

5. Selleks, et lisada töö vajuta nupul "Lisage töö":

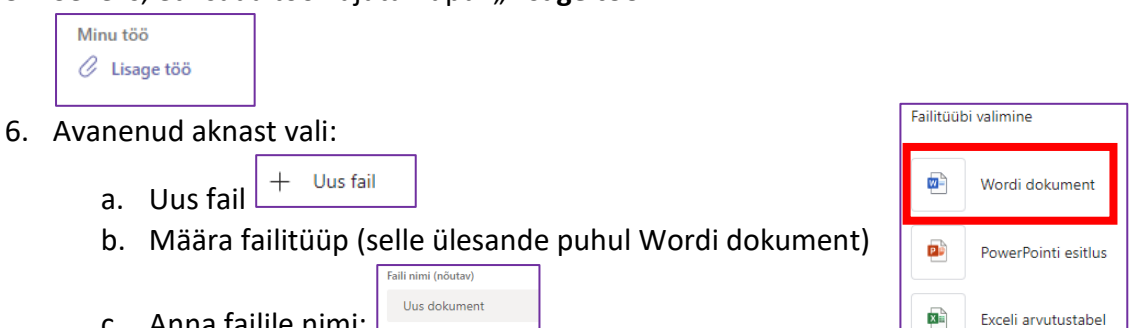

d. Nüüd ongi fail lisatud (NB! See on hetkel veel tühi)

c. Anna failile nimi:

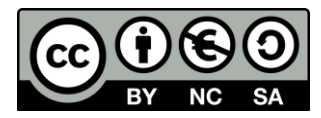

7. Kliki faili nimel, et avada Teams keskkonnas Word Online tekstitöötlus:

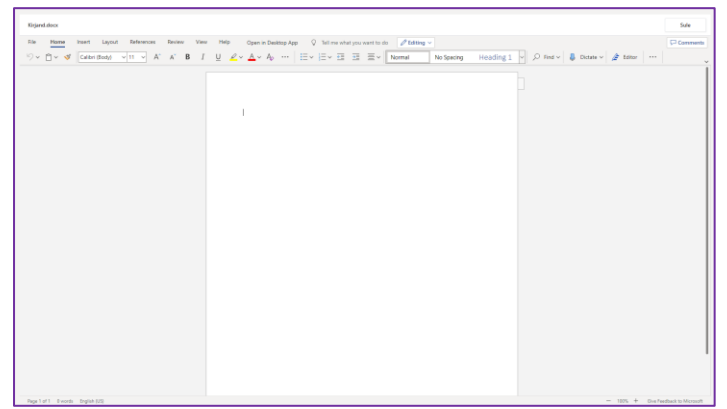

- 8. Siin saad luua oma failile (kirjandile) sisu. Kirjutatud sisu salvestatakse automaatselt ning töö lõpetades vajuta lihtsalt paremas nurgas nupul Sule.
- 9. Kui sa rohkem oma tööd muuta ei soovi, tuleb see esitada õpetajale. Selleks vajuta

paremal asuvale nupule

10. Kui töö on esitatud, saab õpetaja seda hindama asuda!

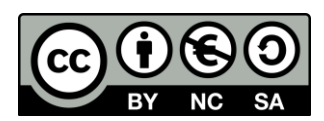